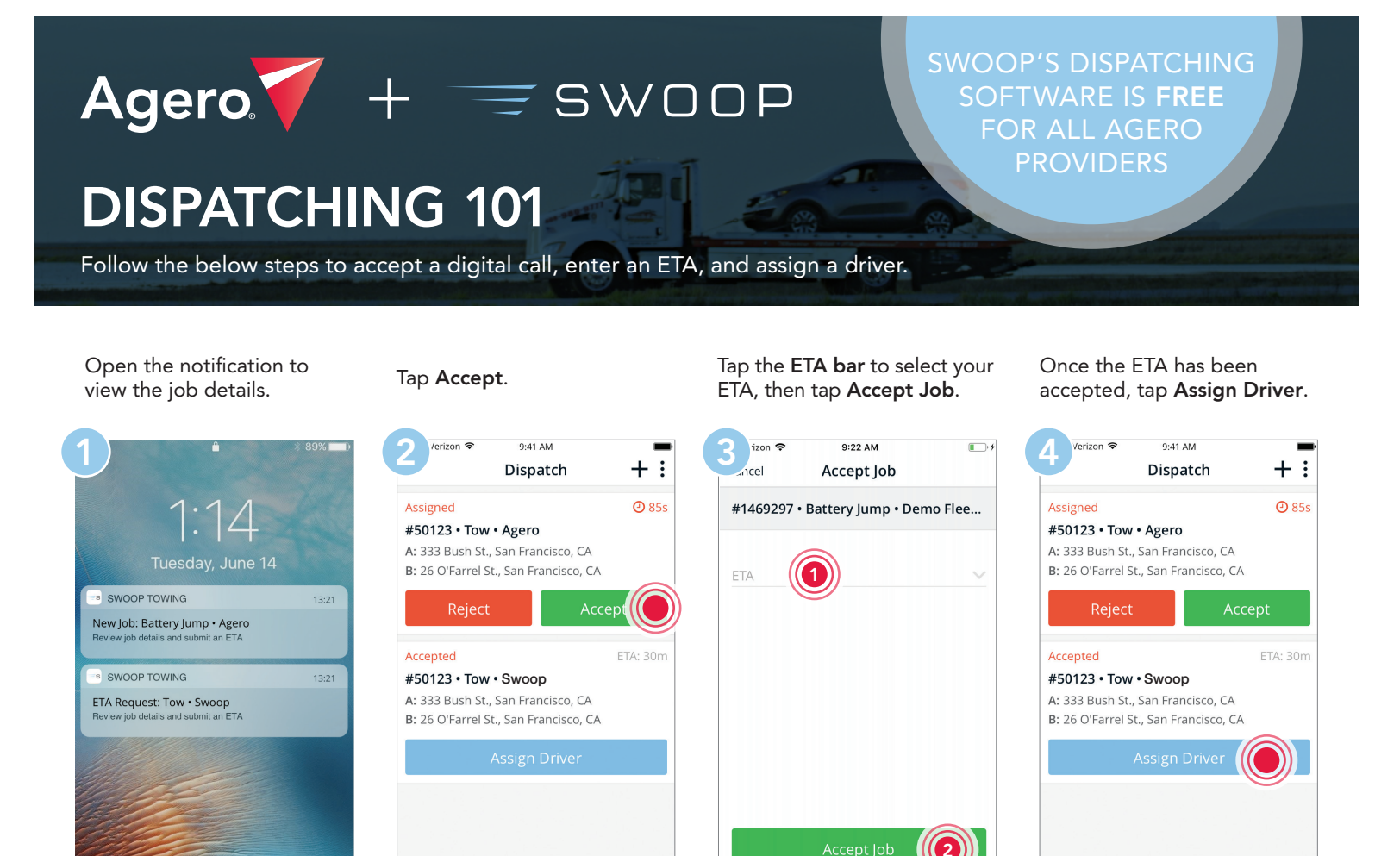

Tap the **Driver** bar to select your driver of choice.

ess home to unlo

0.0

| sicel    | Assign Driver        |        |
|----------|----------------------|--------|
| #1469220 | • Battery Jump • Dem | o Flee |
| Driver   |                      | $\sim$ |
| Truck    |                      | $\sim$ |
|          |                      |        |
|          |                      |        |
|          |                      |        |
|          | Assign Driver        |        |
|          | Cancel               |        |

Tap the driver name to lock in the selection.

=

Ŋ

| /erizon 奈            | 9:41 AM         | -       |
|----------------------|-----------------|---------|
| incel                | Driver          |         |
| Q Search             |                 |         |
| Remove Cu            | rrent Selection |         |
| Driver 1<br>Truck 1  |                 |         |
| Driver 2<br>Truck 3  | Ŭ               |         |
| Driver 3<br>Truck 4  |                 | Off Dut |
| Driver 4<br>No Truck |                 | Off Dut |
|                      |                 |         |
|                      |                 |         |
|                      |                 |         |
|                      |                 |         |

Tap **Assign Driver** to send the details right to their phone.

9:11 AM

Assign Driver

#1469220 • Battery Jump • Demo Flee...

zon

ocel

Driver 1

Truck 1

Your driver will be notified and can begin their route to the customer.

 $\equiv$ 

ŋ

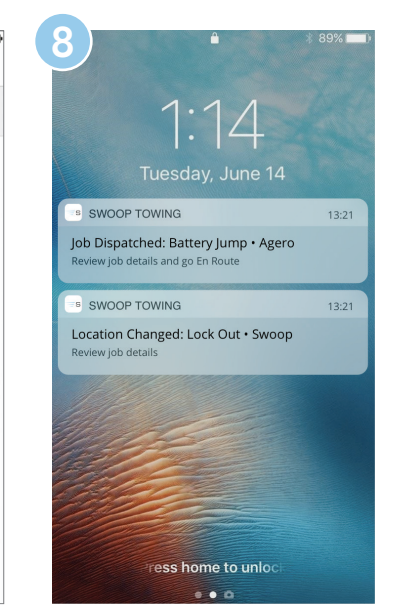

Contact us today to get started. partners@joinswoop.com | 415-360-3466

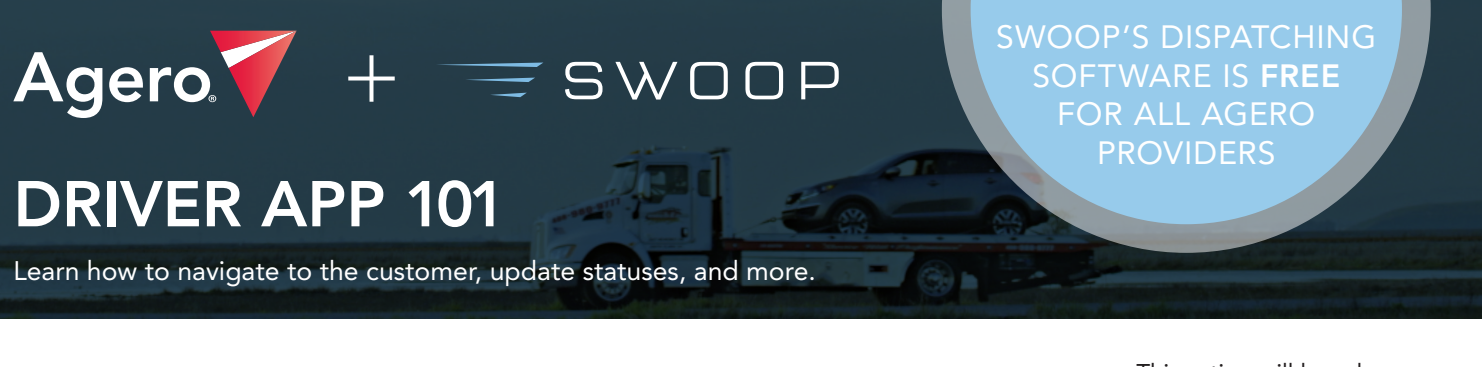

:

i

Open the notification to view the job details.

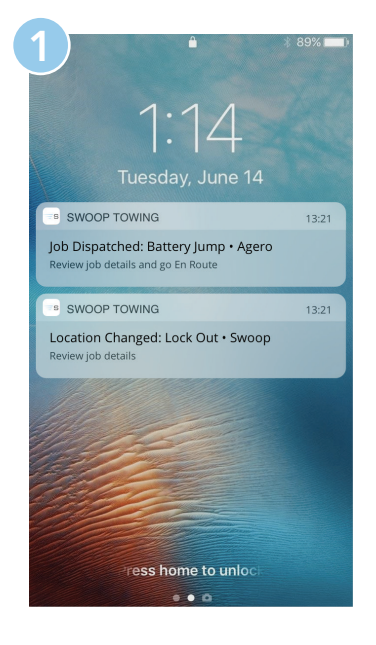

Tap Start Route when the details are expanded.

11:35 AM

#1430722

Battery Jump

Truck 1

Service

Driver 1

Dead battery

**Pickup Location** 

Tow Company

0

333 Bush St., San Francisco, CA

Tap Navigate with maps to be auto-routed to the customer.

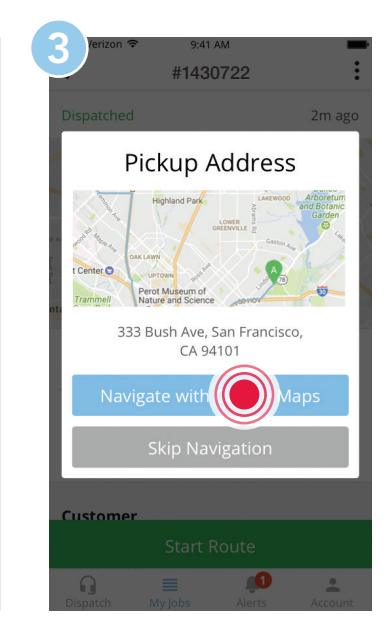

This action will launch your preferred map app with the fastest route selected.

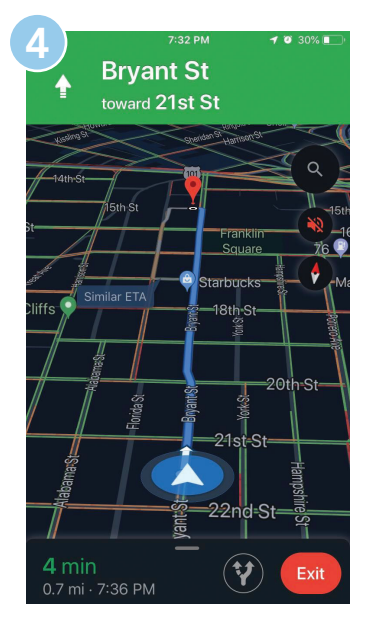

Once on scene, open the Swoop app and tap the job details.

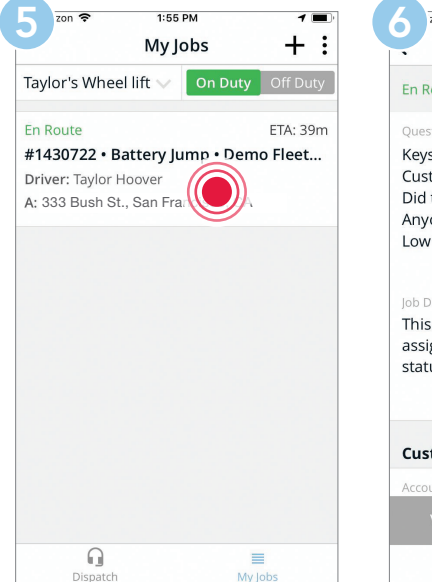

Update your status to on site.

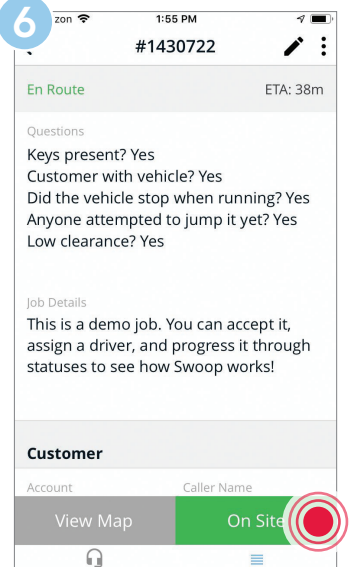

Take photos and collect customer signatures.

/erizon

Parking Lot

Sandy Jones

0

**Pickup Location** 

9:41 AM

#1430722

415-555-1234

123 Main Street, San Francisco, CA

tap Job Complete. 2:06 PM 700 : #1430722 / : On Site

Once service is complete,

4 🔳

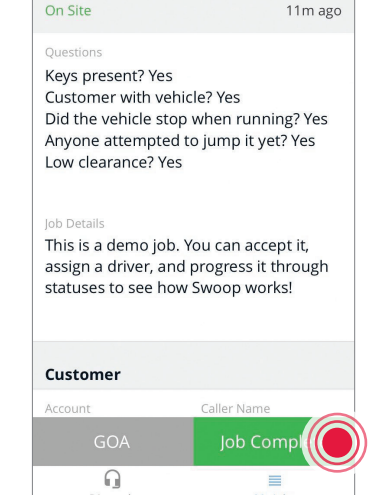

Contact us today to get started. partners@joinswoop.com | 415-360-3466